# Federal Reporting Office Hours

General Supervision and Data Management October 2024

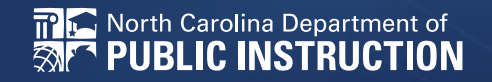

Office of Exceptional Children

# Automated Captioning for Participants in Webex

- Option 1: Caption and Highlights Panel
- Locate the blue circle and dot icon on the bottom left of your screen.
- Select icon
- Select turn on Webex assistant
- Select View Captions and Highlights
- A new side panel will appear on the right of the screen.

- Option 2: Closed Captioning
- Select the Closed Captioning (CC) icon in the lower left corner of the screen
  - Captions will appear on the bottom of screen
- Grab and move the captions to the desired location.

# Federal Reporting Preparation

- Indicator 11
- Indicator 12
- Indicator 14

# **Indicator 11**

### 90-Day Timeline

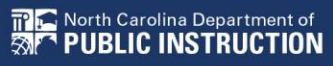

# **Indicator 11 Overview**

- Opens October 2nd and closes
   October 31st
- Captures the percent of students for whom a referral was received, and placement determined within 90 days
- Based on data from the 7/1/2023 through 6/30/2024 reporting period

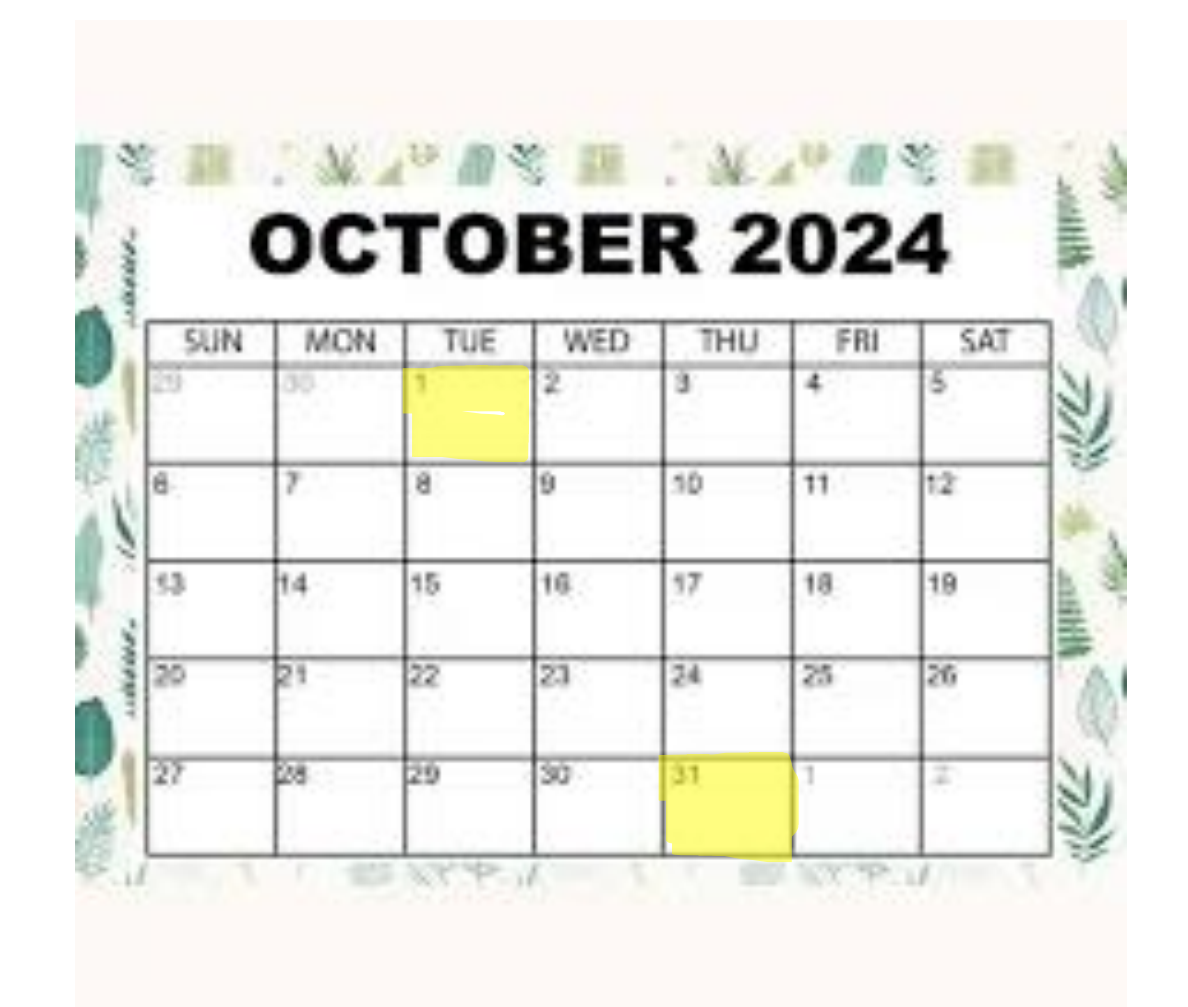

# **Indicator 11 Resources**

### Training video and resources available in ECATS (Main Menu > Resources)

| 'n |                   |                                                                                                    |                                                                                                    |                                                                                                    |                                                                                                    |                                                                                                    |                                                                                                    |
|----|-------------------|----------------------------------------------------------------------------------------------------|----------------------------------------------------------------------------------------------------|----------------------------------------------------------------------------------------------------|----------------------------------------------------------------------------------------------------|----------------------------------------------------------------------------------------------------|----------------------------------------------------------------------------------------------------|
| 0  | Federal Reporting | v                                                                                                    | 10/26/2020                                                                                                    | Beth<br>Burris                                                                                                    | ECATS Indicato<br>Exceptions                                                                                                    | <u>r 11 Reporting :</u><br>: <u>Tab Guide</u>                                                                                                    |                                                                                                    |
| 0  | Federal Reporting | ~                                                                                                    | 10/13/2020                                                                                                    | Beth<br>Burris                                                                                                    | ECATS Indicato                                                                                                    | r <u>11 Reporting -</u><br>elay Reason Guide                                                                                                    |                                                                                                    |
| 0  | Federal Reporting | ۷                                                                                                    | 10/13/2020                                                                                                    | Beth<br>Burris                                                                                                    | ECATS Indicato<br>Errors and W                                                                                                    | r <u>11 Reporting -</u><br>arnings Guide                                                                                                    |                                                                                                    |
| 0  | Federal Reporting | ۷                                                                                                    | 10/13/2020                                                                                                    | Beth<br>Burris                                                                                                    | ECATS Indicator 1                                                                                                    | <u>11 Reporting - FAQ</u><br>Ide                                                                                                    |                                                                                                    |
| 0  | Federal Reporting | ۷                                                                                                    | 10/13/2020                                                                                                    | Beth<br>Burris                                                                                                    | ECATS Training F<br>Webinar Videos<br>10/11                                                                                                    | Federal Reporting<br>- Last Updated<br>/2020                                                                                                    | ,                                                                                                    |
|    |                   | Federal Reporting       Federal Reporting       Federal Reporting       Federal Reporting       Federal Reporting       Federal Reporting       Federal Reporting | Pederal Reporting        Federal Reporting        Federal Reporting        Federal Reporting        Federal Reporting        Federal Reporting | Pederal Reporting         10/20/2020           Federal Reporting         10/13/2020           Federal Reporting         10/13/2020           Federal Reporting         10/13/2020           Federal Reporting         10/13/2020           Federal Reporting         10/13/2020           Federal Reporting         10/13/2020           Federal Reporting         10/13/2020 | Image: Pederal Reporting       Image: Pederal Reporting       Image: Pedera Reporting       Image: Pedera Re | Image: Second second second | Image: Constraint of the second second se |

# Indicator 11 report available to review data

|                      | Scheduled Reports                             |                                                       |  |  |  |
|----------------------|-----------------------------------------------|-------------------------------------------------------|--|--|--|
| Early Warning System | Accommodations Report School/Grade/Class/Test | Exit Count                                            |  |  |  |
| FAMO                 | Caseloads as of a Point in Time               | IEP Services Report with Location (xls)               |  |  |  |
| FAM-5                | Caseloads Report Admin (xls)                  | IEP Services Report with Location/Transportation (xls |  |  |  |
| General              | Child Count                                   | IEP Services Report with Minutes (xls)                |  |  |  |
|                      | Compliance by Case Manager (xls)              | Indicator 11                                          |  |  |  |
| Progress Monitoring  | Compliance by School (xls)                    | Indicator 7                                           |  |  |  |
|                      | Compliance by Students (xls)                  | Missing Progress Report (xls)                         |  |  |  |
| Service Logging      | Compliance Summary (PDF)                      | Overdue Eligibility/IEP Report (xls)                  |  |  |  |
| Special Education    | Contacts Report (PDF)                         | Progress Report Status (PDF)                          |  |  |  |
|                      | ESY By School By Case Manager (xls)           | Projected/Missed Eligibility Meetings (xls)           |  |  |  |
|                      | ESY by Service (xls)                          | Projected/Missed IEP Meetings (xls)                   |  |  |  |

# **Indicator 11 Report**

### Go to Reporting > Standard Reports

| MAIN MENU     | STUDENTS ~ | WIZARDS ~  | MY ACCOUNT ~ | REPORTING ~  | EWS ~   |
|---------------|------------|------------|--------------|--------------|---------|
| SCHOOL SYSTEM | REPORTING  | SYSTEM INF | D SUMMARY    | MY REPORTS   |         |
| Reports       |            |            |              | STANDARD REF | PORTS   |
| •             |            |            |              | ADVANCED REP | PORTING |

### Scroll to Scheduled Reports > Select the Special Ed tab > Click the Indicator 11 link

| Early Warning System | Accommodations Report School/Grade/Class/Test | Exit Count                                             |  |  |
|----------------------|-----------------------------------------------|--------------------------------------------------------|--|--|
|                      | Caseloads as of a Point in Time               | IEP Services Report with Location (xls)                |  |  |
| FAM-S                | Caseloads Report Admin (xls)                  | IEP Services Report with Location/Transportation (xls) |  |  |
| General              | Child Count                                   | IEP Services Report with Minutes (xls)                 |  |  |
| oonora               | Compliance by Case Manager (xls)              | Indicator 11                                           |  |  |
| Progress Monitoring  | Compliance by School (xls)                    | Indicator 7                                            |  |  |
|                      | Compliance by Students (xls)                  | Missing Progress Report (xls)                          |  |  |
| Service Logging      | Compliance Summary (PDF)                      | Overdue Eligibility/IEP Report (xls)                   |  |  |
| Special Education    | Contacts Report (PDF)                         | Progress Report Status (PDF)                           |  |  |
|                      | ESY By School By Case Manager (xls)           | Projected/Missed Eligibility Meetings (xls)            |  |  |
|                      | ESY by Service (xls)                          | Projected/Missed IEP Meetings (xls)                    |  |  |
|                      |                                               |                                                        |  |  |

# **Generating the Indicator 11 Report**

- Leave the Data Set and Count Period default to the current selection
- Leave the Schools options blank
- Select Detailed Student
   Listing, Include Summary
   Calculations, and Include
   Exception/Validations Report
- Click Generate Report

| Data Set:                           | Transactional/ED    | Plan                          |            |         |
|-------------------------------------|---------------------|-------------------------------|------------|---------|
| Count Period:                       | Indicator 11   Octo | ober 2022   07/01/2021 - 06/3 | 0/2022     |         |
|                                     | CHECK ALL CH        | ECK NONE                      |            |         |
| Calculat                            |                     | DPI FTE School                | 🗌 Homeless | Migrant |
| Schools.                            | CECAS               | Graduated Students            | 🗆 LEP      |         |
| Detailed Student Listing:           |                     |                               |            |         |
| Include Summary Calculations        |                     |                               |            |         |
| Include Exception/Validation Report |                     |                               |            |         |
| Sort By:                            | Last Name           |                               |            |         |

# Viewing the Indicator 11 Report

10/04/2022 16:09:00

| MAIN MENU     | STUDENTS ~        | WIZARDS ~       | MY ACCOUNT ~                              | REPORTING ~                                                                         | EWS ~                                                     |                                                                                                    |
|---------------|-------------------|-----------------|-------------------------------------------|-------------------------------------------------------------------------------------|-----------------------------------------------------------|----------------------------------------------------------------------------------------------------|
| SCHOOL SYSTEM | REPORTING         | SYSTEM INF      | O SUMMARY                                 | ADMINISTRATION                                                                      | ~                                                         |                                                                                                    |
| When          | the report has su | ccessfully gene | An e-mail will<br>rated, you will find it | Your report is nun<br>be sent to 'khalilah<br>in either the Savec<br>The email will | nber 6 in lin<br>1.ofarrow@<br>d System Re<br>provide you | e for generation.<br>dpi.nc.gov' when it is complete.<br>eports section at the bottom of the Reports Page or on the My Reports Page.<br>u with details. |

### Go to Reporting > My Reports to view the report

|         | SCHOOL SYSTEM REPORTING V SYSTEM INFO SUMMARY | MY REPORTS       | EW5 ~  |
|---------|-----------------------------------------------|------------------|--------|
|         | Reports - Indicator 11                        | STANDARD REPORTS |        |
| Reports |                                               | ADVANCED REP     | ORTING |

Khalilah Sabreen OFarrow

Report

Indicator 11

# **Indicator 11 Common Exemptions**

### Is Duplicated

- Exclude the referral event that was finalized in the previous PSU
- **Consent to Evaluate Date Required/Consent to Evaluate Purpose Required**
- Submit the Consent to Evaluate Response

### **Initial Placement Delay Reason is Required**

- Document Initial Placement Delay Reason (if delay)
- Submit Consent for Services response (if no delay)

### **Delay Reason Not Required**

• Remove/clear initial placement delay reason if no delay (0 days delayed)

## **Common Exception:** *Is Duplicated*

If the student transferred to your PSU, with a Referral event that was initiated in the previous PSU, exclude that Referral event from the Student Level Report View

| 04/18/2023 |   | Transfer Student<br>(ncecatspamlico => ncecatsEFG ) |                           |   | Report View          |                          |  |
|------------|---|-----------------------------------------------------|---------------------------|---|----------------------|--------------------------|--|
| 04/18/2023 |   | Grade Change (P2)                                   | Grade Change (P2)         |   |                      |                          |  |
| 04/18/2023 | m | School Change (CECAS                                | \$)                       |   | Report Type:         | Indicator 11: Child Find |  |
| 04/06/2023 | m | Student Enrollment                                  |                           |   | Reporting Period:    | 2022-2023                |  |
| 04/05/2023 |   | Exit School System                                  | (ncecatsABC               | ) |                      | -1                       |  |
| 02/09/2023 | m | Parent Consent (Yes)                                | (ncecats_ABC              | ) | Exclude this Record: |                          |  |
| 02/09/2023 |   | Notification - IEP                                  | (ncecats ABC              | ) | UPDATE EXCEPTION     |                          |  |
| 02/08/2023 |   | Referral                                            | (ncecats <sub>.</sub> ABC | ) | UPDATE REPORT        |                          |  |

# **Tip:** Duplicate Referral Event

If the student has duplicated referral events with the same date OR multiple referral events within the same PSU in which the previous referral was not completed, exclude the duplicated referral event from the Student Level Report View.

| Stu         | dent H | listory              | Student History           |   |                                 |  |
|-------------|--------|----------------------|---------------------------|---|---------------------------------|--|
| Event Date* | 000    | Event Type           | Event Date*<br>03/21/2023 | E | vent Type<br>Notification - IEP |  |
| 04/05/2023  |        | Notification - IEP   | 03/21/2023                |   | Non-Eligibility Determination   |  |
| 04/05/2023  |        | Referral             | 11/17/2022                |   | Notification - IEP              |  |
| 03/01/2023  |        | Parent Consent (Yes) | 09/22/2022                |   | Referral                        |  |
| 03/01/2023  |        | Notification - IEP   | 09/22/2022                |   | Referral                        |  |
| 02/15/2023  |        | Referral             | 08/29/2022                | i | Student Enrollment              |  |

# Common Exception: Consent to Evaluate Date Required/Consent to Evaluate Purpose Required

# Submit the Consent to Evaluate Response and update the Student Level Report View

| late document. Then submit the response information in the fields directly       |                                                                                                    |                                                                                                    |
|----------------------------------------------------------------------------------|----------------------------------------------------------------------------------------------------|----------------------------------------------------------------------------------------------------|
| Initial O Reeval                                                                 | Report Type:                                                                                                    | Indicator 11: Child Fin                                                                                                    |
| ether a student is private school or public school status, users should complete | Reporting Period:                                                                                                    | 2022-2023                                                                                                    |
| · · ·                                                                            |                                                                                                    |                                                                                                    |
| /17/2023                                                                         |                                                                                                    |                                                                                                    |
|                                                                                  | Initial O Reeval Irent/Guardian/Student Signed - Yes (17/2023) ether a student is private school or public school status, users should complete (17/2023) UBMIT CONSENT TO EVALUATE RESPONSE | Initial © Reeval Irent/Guardian/Student Signed - Yes Initial © Report Type: Initial © Report Type: Initial © Repor |

### Common Exception: Initial Placement Delay Reason is Required (beyond 90-day timeline)

If initial placement is after 90-day timeline, document initial placement delay reason and update the Student Level Report View

| Student                  | History                              |                                       |                               |   | Report View       |                          |
|--------------------------|--------------------------------------|---------------------------------------|-------------------------------|---|-------------------|--------------------------|
| Event Date*              | Event Type                           |                                       |                               |   |                   |                          |
| 06/16/2023               | Provision of Services Parenta        | I Consent                             |                               |   |                   |                          |
| Timeliness and S         | Special Situations                   |                                       |                               |   | Report Type:      | Indicator 11: Child Find |
| General Data Part C Refe | rral: C to B Transition Part B Refer | at                                    |                               |   | Reporting Period: | 2022-2023                |
| Referral Data            |                                      |                                       |                               |   |                   |                          |
| Referral Date: 90 Day    | y Timeline End Date: Applicable):    | ool Non-Participation Notice Date (If | Delay Reason (If Applicable): |   |                   | UPDATE EXCEPTION         |
| 03/10/2023 06/08         | /2023                                | i                                     |                               | ~ |                   |                          |
|                          |                                      |                                       |                               |   |                   | UPDATE REPORT            |
|                          |                                      | SAVE                                  |                               |   |                   |                          |

## Common Exception: Initial Placement Delay Reason is Required (0 days delayed)

If initial placement is within the 90-day timeline, submit the Consent for Services response and update the Student Level Report View

| Consent | for Services                                                                                                    |                                                                                                    | CREATE CONSENT FOR SERVICES     | Report View       |                          |  |
|---------|----------------------------------------------------------------------------------------------------|----------------------------------------------------------------------------------------------------|---------------------------------|-------------------|--------------------------|--|
| 0       | Use the link directly above to create a final parent/guardian/student consent for below.                            | rectly above to create a final parent/guardian/student consent for services document. Then submit the response information in the fields directly |                                 | Report Type:      | Indicator 11: Child Find |  |
|         | Parent/Guardian/Student Consent for Services Response:<br>Parent/Guardian/Student Consent for Services Date Signed: | Parent/Guardian/Student Signed - Yes 05/14/2023                                                                                                   | Y                               | Reporting Period: | 2022-2023                |  |
|         |                                                                                                    | SUBMI                                                                                                    | T CONSENT FOR SERVICES RESPONSE |                   | UPDATE EXCEPTION         |  |

### Reminder: Consent Responses EC Process > Consent screen

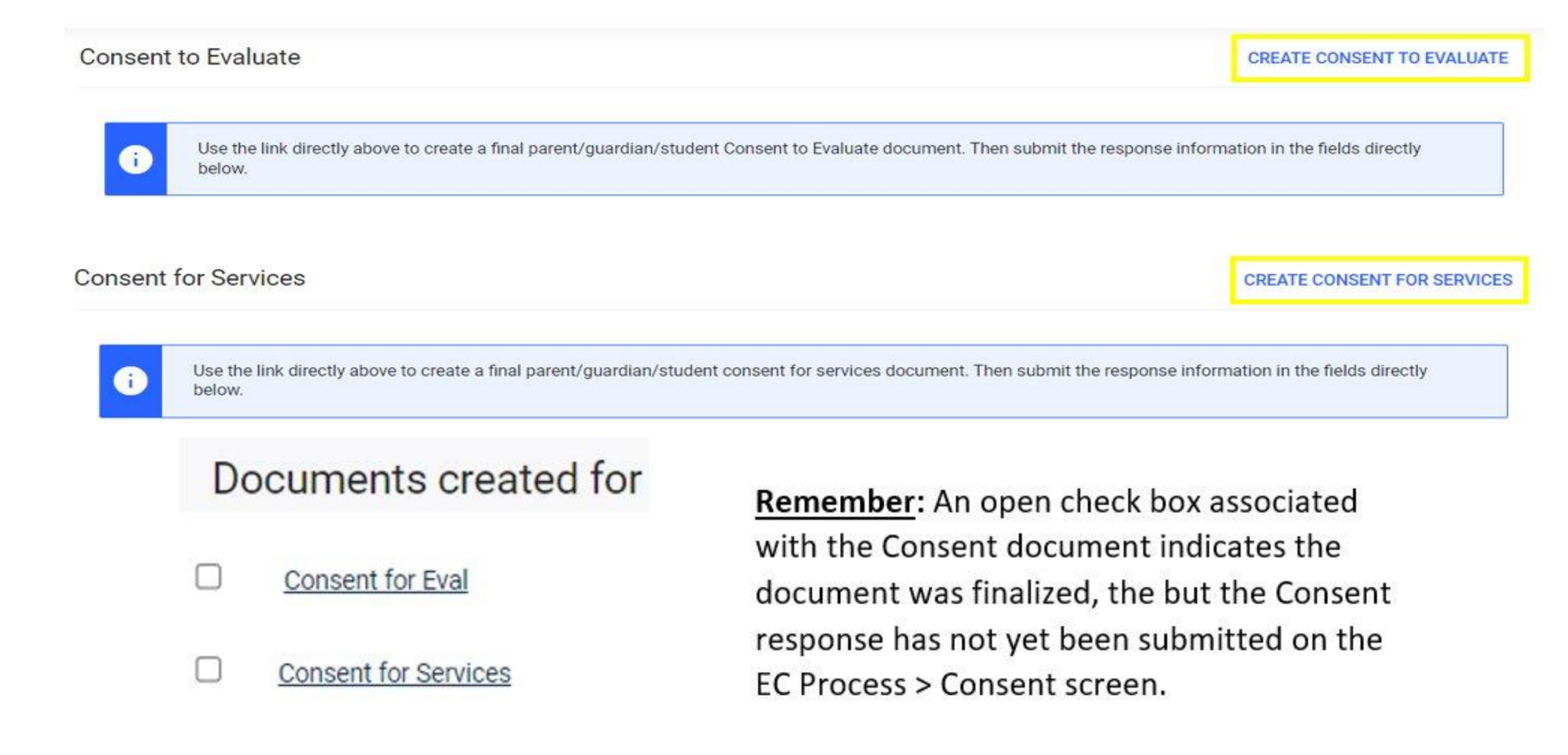

### Reminder: Consent Response EC Process > Consent screen continued

| i) bi                     | ise the link directly above to create a final parent/guardian/student Consent to<br>elow.                                                                                                 | Evaluate documen   | t. Then submit the respon    | se information in the fields directly   |
|---------------------------|----------------------------------------------------------------------------------------------------|--------------------|------------------------------|-----------------------------------------|
|                           | Initial or Reeval?                                                                                                    | ● Initial ○ Re     | eval                         |                                         |
|                           | Parent/Guardian/Student Consent to Evaluate Response:                                                                                                    | Parent/Guardi      | an/Student Signed - Ye       | is 🗸                                    |
|                           | Parent/Guardian/Student Consent to Evaluate Date Signed:                                                                                                    | 03/17/2023         | m                            |                                         |
| i) Th                     | he following question is specific to private school students ONLY. Regardless o<br>he applicable EC processes.                                                                            | f whether a studer | nt is private school or publ | ic school status, users should complete |
| s the paren<br>enewing sc | it requesting an evaluation/reevaluation solely for the purpose of applying or<br>cholarships (vouchers), and will not receive services through a private school<br>services plan (PSSP)? | No                 |                              | ×                                       |
|                           | Date:                                                                                                    | 03/17/2023         |                              |                                         |
|                           |                                                                                                    |                    |                              | SUBMIT CONSENT TO EVALUATE RESPON       |
| sent for                  | Services                                                                                                    |                    |                              | CREATE CONSENT FOR SER                  |
| D Us                      | se the link directly above to create a final parent/guardian/student consent for<br>elow.                                                                                                 | r services docume  | ent. Then submit the respo   | onse information in the fields directly |
|                           | Parent/Guardian/Student Consent for Services Response:                                                                                                    | Parent/Guard       | dian/Student Signed - \      | /es 🗸                                   |
|                           |                                                                                                    |                    |                              |                                         |

## Reminder: Consent Response Confirm the response was submitted

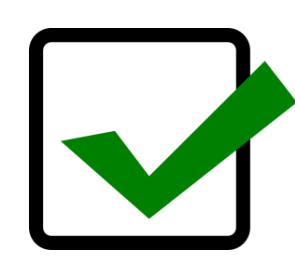

| Documents created for |                      | Remember:   |
|-----------------------|----------------------|-------------|
|                       |                      | with the Co |
|                       | Consent for Eval     | the docume  |
| 8                     | Consent for Services | Consent res |
|                       |                      | the CC Dree |

i

<u>Remember</u>: The red E associated
 with the Consent document indicates
 the document was finalized, and the
 Consent response was submitted on
 the EC Process > Consent screen.

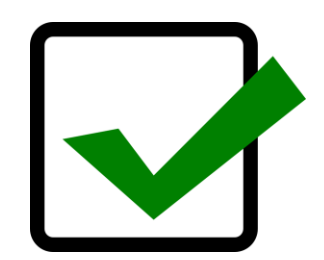

#### Student History

05/14/2023

03/17/2023

Provision of Services Parental Consent

Parent Consent (Yes)

<u>Remember</u>: The Provision of Services Parental Consent event and Parent Consent (Yes) event on the Student History screen indicates the Consent responses were submitted on the EC Process > Consent screen.

## Reminder: Consent Response Upload copy of signed consent

Upload signed copy of Consent to Evaluate (if applicable) and Consent for Services to Documents

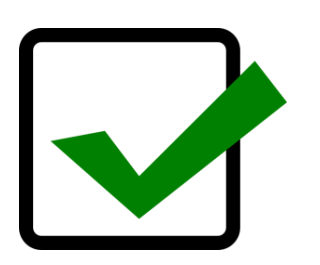

#### Documents

| Document             |     | Batch | Status | Del | Attachment          |  |
|----------------------|-----|-------|--------|-----|---------------------|--|
| Consent for Services | PDF |       | Final  |     | Consent for Service |  |
| Consent for Eval     | PDF |       | Final  |     | Signed Consent      |  |

## Common Exception: Delay Reason Not Required

# Remove the initial placement delay reason from the Data Collection screen if there was no delay.

| Initial Placement Delay                  |    | Consent for<br>Placement |    | Consent<br>for<br>Placemer | nt | # Days  |    | Subtraction |
|------------------------------------------|----|--------------------------|----|----------------------------|----|---------|----|-------------|
| Reason                                   | Ψ, | Date                     | ¥  | Given                      | ¥  | Delayed | Ψ, | Category 🔽  |
| IN04: Delay in getting parent<br>consent |    | 2/28/202                 | 23 | Yes                        |    |         | 0  | Eligible    |
| IN04: Delay in getting parent consent    |    | 3/17/202                 | 23 | Yes                        |    |         | 0  | Eligible    |

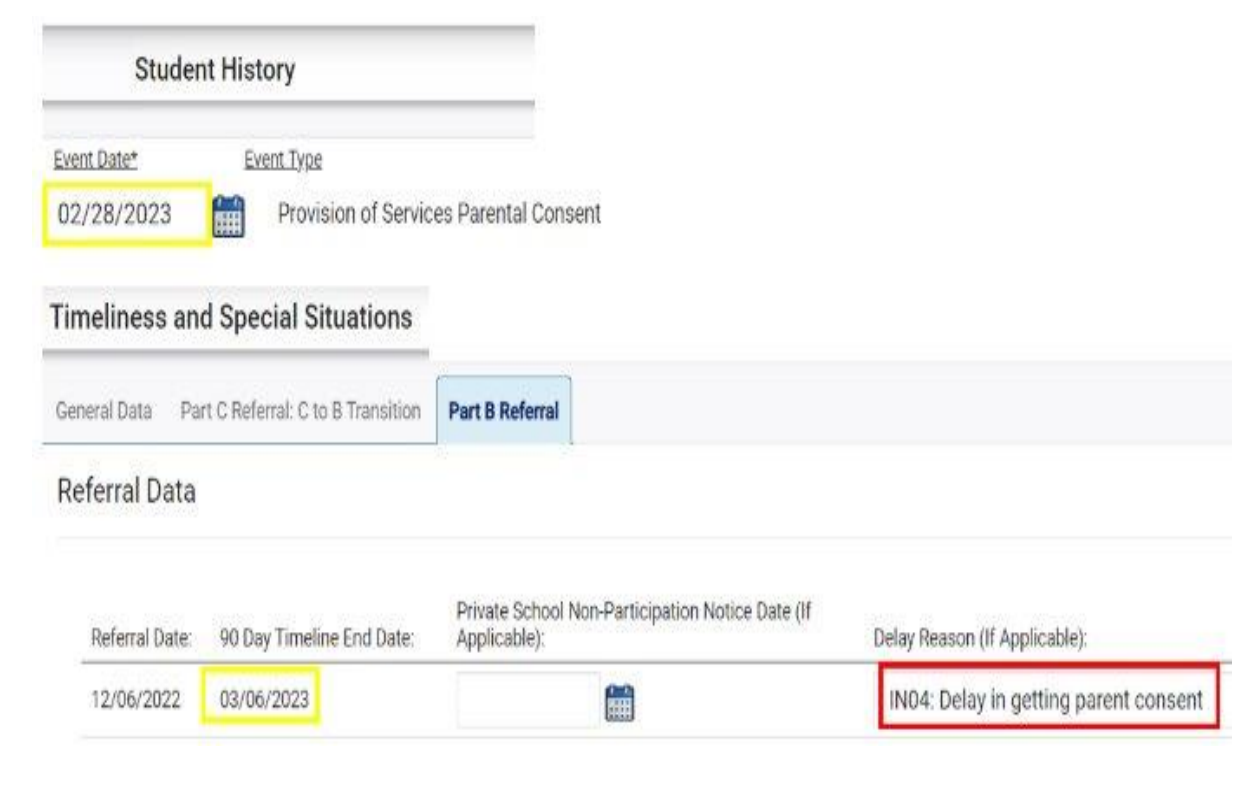

## Tip: Subtraction Category – Exclusion Prior to 90 Days

If the referral was finalized in current PSU, confirm the Referral date is on/after the Student Enrollment date.

| Subtraction Category                |
|-------------------------------------|
| Eligible                            |
| Eligible                            |
| Exclusions Prior to 90 Day Timeline |
| Exclusions Prior to 90 Day Timeline |
| Exclusions Prior to 90 Day Timeline |
| Exclusions Prior to 90 Day Timeline |
| Eligible                            |
| Eligible                            |

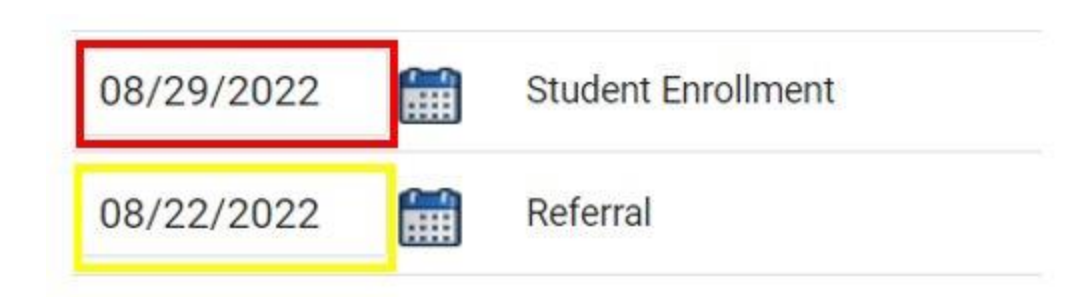

## **Preparing for Indicator 11 Reminders**

- Establish a routine of periodically reviewing the Indicator 11 Report for accuracy of data. Do not wait until October.
- Review the Student Details tab in the Indicator 11 report
- The Exceptions tab in the Indicator 11 report displays errors in student records that must be corrected before certifying data. It does not display discrepancies ("false delays") created by incorrect or incomplete data entry
- Delete duplicate referral events for the same student record
- Review the Indicator 11 Federal Reporting User Guide

# Indicator 11 Q & A

We are here to answer your questions! Feel free to type in the chat or unmute and ask a question.

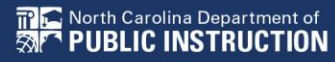

# **Indicator 12**

### Part C to Part B Timely Referral

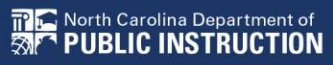

## **Indicator 12 Overview**

- Captures data on students who have been served by Part C and were referred to Part B for Part B eligibility determination during the 7/1/2023 - 6/30/2024 reporting period
- The initial eligibility process must be completed and, if eligible, the IEP must be developed and implemented by the child's 3rd birthday
- The initial eligibility process must also be completed within the 90-day timeline and these students are counted on Indicator 11

# Indicator 12 Required Submission

- All Traditional LEAs must submit a completed Indicator 12 Data Submission form (Excel format)
- Form was revised in July 2024
- Due to <u>ecindicators@dpi.nc.gov</u> by October 31st

 Charter Schools and State Operated Programs do not submit Indicator 12

## **Indicator 12 Resources**

#### Indicator 12: Early Childhood Transition

Indicator 12 looks at children (ages 0–2) who may qualify for special education services. If they qualify, Indicator 12 measures the percentage of students who have a formal plan ready by their third birthday. This is a compliance indicator. Targets are set by the Office of Special Education at 100%.

#### Indicator 12 - Part C to Part B Timely Referral

Indicator 12 will be submitted on spreadsheets by all PSUs. Charter Schools do not need to submit an Indicator 12 spreadsheet this year. The Indicator 12 spreadsheet has a tab with helpful clarifications to assist PSUs in entering their data and can be found below. The spreadsheet can be submitted at any time prior to the due date of October 31, 2024. Your cooperation in meeting the deadline for data submission is greatly appreciated. Please email all Indicator 12 spreadsheets to <u>ecindicators@dpi.nc.gov</u>.

#### **Indicator 12 Data Submission Form**

Indicator 12 Excel Submission Form

#### **Child Find Calculator**

The Child Find Calculator (CFC) is an optional tool for individual PSUs to track preschool data collection and analysis. This resource was revised in July 2024 to incorporate the Third Party Notification Response guidance issued by NCDPI ECEC in the spring of 2024. In addition, edits have been made throughout to instructions, clarifications, and column headers to match language of NC Policies and to enhance clarity and understanding of the tool. The CFC spreadsheet is provided in both Google Sheets and Microsoft Excel versions.

- <u>CFC Google Sheets version</u>
- <u>CFC Excel version</u>
- CFC Archive/Update Instructions

Note: Please do not Submit the CFC spreadsheet as your Indicator 12 data submission. To maintain confidentiality, data from the CFC Indicator 12 tab must be transferred to the Indicator 12 Data Submission Form.

## Indicator 12 Data Submission

- Required form
- Use updated version
- 7/1/23 6/30/24 count period
- Address all red cells
- Submit in Excel format (no PDFs, no Google Sheets)

### Due October 31st to ecindicators@dpi.nc.gov

| Data Submission Form for Indicator 12                                                                                                    |                         |  |  |  |  |  |
|----------------------------------------------------------------------------------------------------|-------------------------|--|--|--|--|--|
| Revised 7/8/24                                                                                                    |                         |  |  |  |  |  |
| LEA Information (Charter Schools do NOT need to submit this form.)                                                                                                    |                         |  |  |  |  |  |
| LEA Number:                                                                                                    |                         |  |  |  |  |  |
| LEA Name:                                                                                                    |                         |  |  |  |  |  |
|                                                                                                    | Contact Information     |  |  |  |  |  |
| EC Administrator Name:                                                                                                    |                         |  |  |  |  |  |
| EC Administrator Email:                                                                                                    |                         |  |  |  |  |  |
| EC Administrator Phone:                                                                                                    |                         |  |  |  |  |  |
|                                                                                                    | Submission Information  |  |  |  |  |  |
| School Year:                                                                                                    | 2023-202                |  |  |  |  |  |
| Due Date:                                                                                                    | 10/31/2                 |  |  |  |  |  |
| Date Submitted:                                                                                                    |                         |  |  |  |  |  |
|                                                                                                    | Submission Instructions |  |  |  |  |  |
| Red cells signify an error in the calculation of data or missing data. Enter 0s<br>where appropriate. Please do not submit your Indicator Spreadsheet with red<br>cells.<br>Please submit no later than the submission date to: <u>ecindicators@dpi.nc.gov</u> .                                                                                                    |                         |  |  |  |  |  |
| Statement of Assurances                                                                                                    |                         |  |  |  |  |  |
| I hereby certify that this document and this school system are in compliance<br>with federal law (P.L. 108-446), state statute (Chapter 115C, Article 9), and the<br>State Board of Education's <u>Policies Governing Services for Children with</u><br><u>Disabilities</u> . By submittal of this form electronically the submitter acknowledges<br>the Statement of Assurances and is legally bound in the same as if the submitter<br>were to attach his/her signature with the documentation |                         |  |  |  |  |  |

## Ind. 12 Data Submission, Tab 2

0

Data Submission Form for Indicator 12 (7/1/2023 - 6/30/2024)

Revised 7/8/24

Red cells signify an error in the calculation of data or missing data. Enter 0's where appropriate. Please do not submit your Indicator Spreadsheet with red cells.

Section A: Timely Transition (*Percent of children referred by Part C prior to age 3, who are found eligible for Part B, and who have an IEP developed and implemented by their third birthdays.*)

**a.** # of children who have been served by Part C and referred to Part B for Part B eligibility determination.

**b.** # of those referred determined to be NOT eligible and whose eligibility was determined prior to their third birthdays.

**c.** # of those found eligible who have an IEP developed and implemented by their third birthdays.

**d.** # of children for whom parental refusal to provide consent caused delays in evaluation or initial services or whom exceptions under 34 CFR §300.301(d) applied. [34 CFR §300.301(d) - Exception. The timeframe for initial evaluation [§300.301(c)(1)] does not apply if-1) the parent of a child repeatedly fails or refuses to produce the child for evaluation; or (2) a child enrolls in a school of another public agency after the relevant timeframe has begun, and prior to a determination by the child's previous public agency as to whether the child is a child with a disability under §300.8.]

**e.** # of children determined to be eligible for early intervention services under Part C less than 90 days before their third birthdays.

100.00 =Timely Transition Rate [c/(a-b-d-e)\*100]

Section B: For children included in (a), but not included in b, c, d, or e, indicate the range of days beyond the third birthday when eligibility was determined and the IEP developed.

| =Number of children with placement delayed beyond their 3rd birthday. (a-b-c-d-e) |                 |  |  |  |  |  |  |  |
|-----------------------------------------------------------------------------------|-----------------|--|--|--|--|--|--|--|
|                                                                                   | 1-5 days        |  |  |  |  |  |  |  |
|                                                                                   | 6-15 days       |  |  |  |  |  |  |  |
|                                                                                   | 16-25 days      |  |  |  |  |  |  |  |
|                                                                                   | 26-35 days      |  |  |  |  |  |  |  |
|                                                                                   | 36-45 days      |  |  |  |  |  |  |  |
|                                                                                   | 46 or more days |  |  |  |  |  |  |  |
|                                                                                   |                 |  |  |  |  |  |  |  |

Section C: For children included in (a) but not included in b, c, d, or e, indicate the reason the child's eligibility and IEP development were delayed beyond the third birthday.

- =Number of children with placement delayed beyond their 3rd birthday. (a-b-c-d-e)
  - a. Family Circumstance (e.g., illness/death in family, change in custody, etc.)

b. Child Circumstance (e.g. child was sick)

c. Part B Circumstance (e.g. delays relating to completion of evaluations, holding timely IEP meeting, arranging transportation, school enrollment paperwork, etc.)

**d. Part C Circumstance** (e.g. delays relating to Part C failing to provide Part B with Child Find Notification in a timely manner.)

# Indicator 12 Q & A

We are here to answer your questions! Feel free to type in the chat or unmute and ask a question.

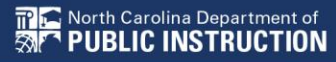

# **Indicator 14**

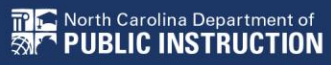

# What is Indicator 14?

As defined by OSEP in the Part B State Performance Plan (SPP) and Annual Performance Report (APR) Part B Indicator Measurement Table.

Indicator 14: Percent of youth who are no longer in secondary school, had Individualized Education Programs (IEPs) in effect at the time they left school, and were:

- 1. Enrolled in **higher education** within one year of leaving high school.
- 2. Enrolled in higher education or **competitively employed** within one year of leaving high school.

3. Enrolled in higher education or in **some other postsecondary education or training program**; or competitively employed or in **some other employment** within one year of leaving high school.

(20 U.S.C. 1416(a)(3)(B))

## How is Indicator 14 data collected?

North Carolina is a sampling state

We collect two sets of data:

- Exit data LEAs submitted exit data in End-of-Year Reports through ECATS
- Survey data on students are collected in ECATS by the LEAs' designated caller(s) one year after the students exit (May 1 – September 15, 2025)

### Why are Postschool Outcomes Important?

One purpose of the Individuals with Disabilities Education Improvement Act (IDEA) 2004 is: "To ensure that all children with disabilities have available to them a free appropriate public education that emphasizes special education and related services designed to meet their unique needs and prepare them for further education, employment, and independent living."IDEA Regulations §300.1(a)

Youth's post-school outcomes is one measure of how well states meet the purpose of IDEA.

# How does my PSU prepare for Indicator 14?

- Determine your reporting period by referencing the 5-year sampling plan (<u>District Sampling 5 years</u>)
- Generate and verify your Indicator 14 2023-2024 exiters list (<u>Directions</u>)
- Save the date for the March 5, 2025, informational session
- Access past trainings: <u>2024 Indicator 14 Training</u>
   Webex Meeting Recording: <u>Indicator 14 Training 03/18/2024</u>
   Password: TvZEp8QJ

# Indicator 14 Q & A

We are here to answer your questions! Feel free to type in the chat or unmute and ask a question.

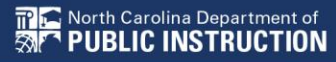

# **Other Reminders**

NC ECATS Data Managers Contact Directory Federal Reporting Office Hours Website

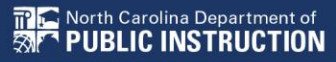

# **ECATS Data Managers Contact Directory**

- Update the Contact Directory with any corrections and/or additions.
  - ECATS Data Managers Contact Directory

# **Federal Reporting Office Hours**

- Access previous PowerPoints and session recordings from the Office of Exceptional Children's website at:
  - <u>Technical Assistance and Professional Development: Federal</u> <u>Reporting Office Hours</u>

# **Accessibility commitment**

This presentation has been <u>designed to be accessible</u> through:

- Clear structure/layout
- High color contrast
- Effective use of color
- Readable font
- Distinct slide titles

- Descriptive links
- Captioned video
- Accessible tables
- Effective use of images
- Alt text with images
- Logical reading order
- Accessibility check